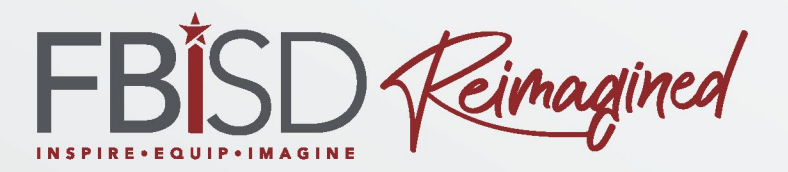

#### **Teams For Parents**

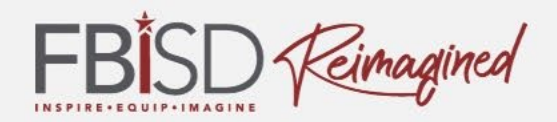

#### Campus Name & Logo

#### Name of Contact person 1

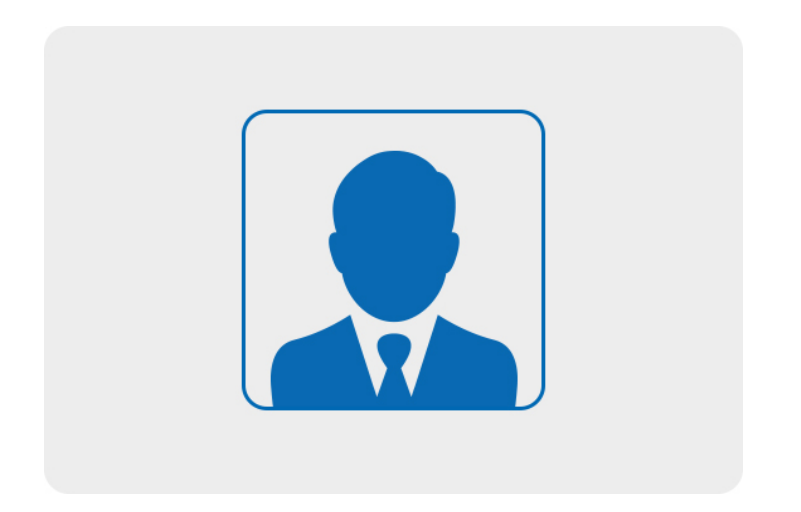

#### Name of Contact person 2

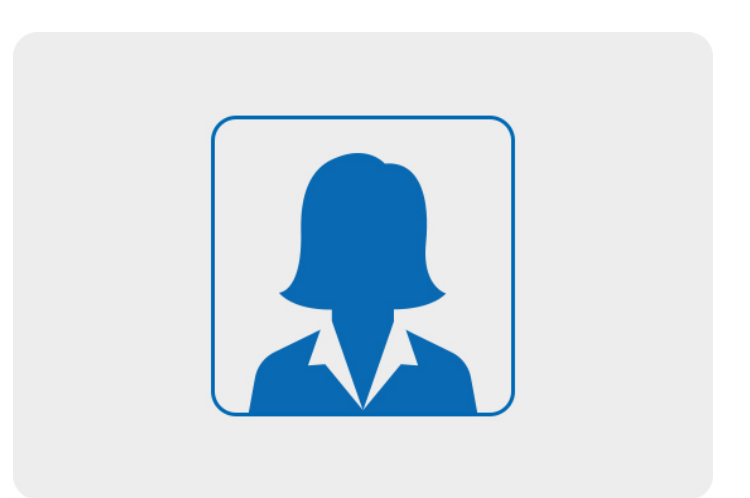

Phone # Email: Phone # Email:

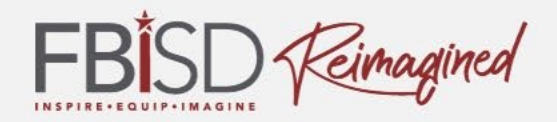

## How much do you know about using Microsoft Teams?

Excited

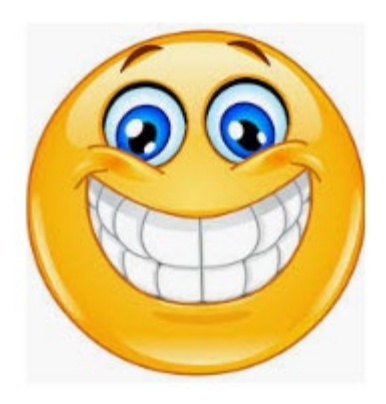

Unsure

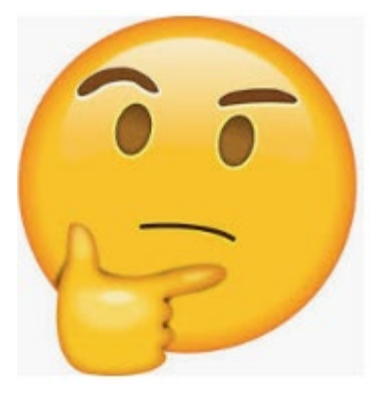

2

concerned

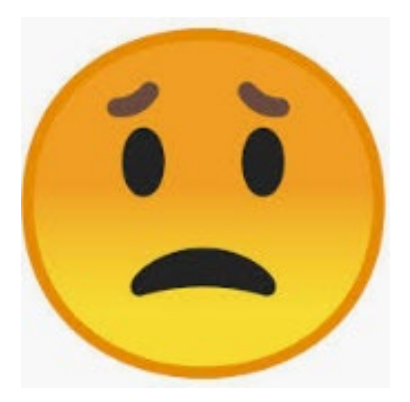

3

#### **Learning Intentions:**

• Learn about Teams as a learning and conferencing tool for students

#### **Success Criteria:**

- I can utilize Teams functions, such as:
  - turning on blurred background
  - accessing the Teams calendar
  - turning on Closed Captions during live meetings
  - Using the Immersive Reader function

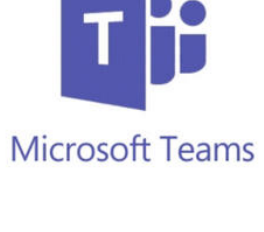

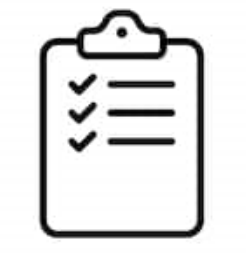

utterstock · 271824893

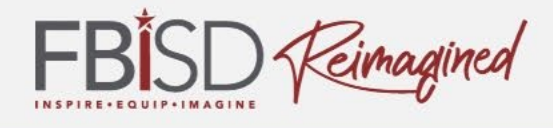

## Instructional Tools

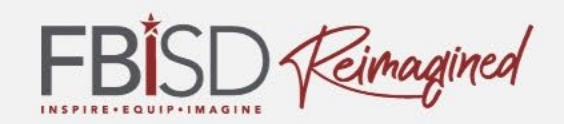

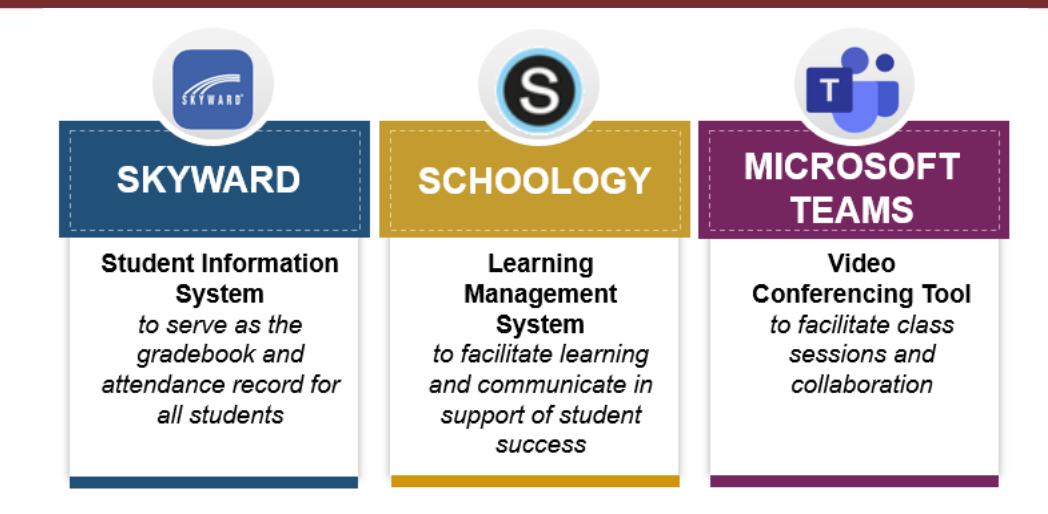

- Microsoft Teams for live, real time, synchronous instruction via videoconference
- Schoology Learning Management System for instructional delivery, communication, and progress monitoring
- Skyward is a student information system and includes schedules, the gradebook, the attendance record, etc.
- FBISD 1Link to support improved access through single sign-on and can provide data analytics on student engagement with learning
- Respondus LockDown Browser to secure assessments (inside Schoology)

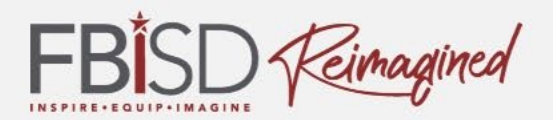

# What you need to know about Teams?

- FBISD defined platform for synchronous video conference opportunities for teacher/student collaboration
- Used to facilitate synchronous tiered learning experiences including intervention and small group instruction
- Replaces Zoom meetings, is integrated with Microsoft Office 365 and provides more secure access for students.

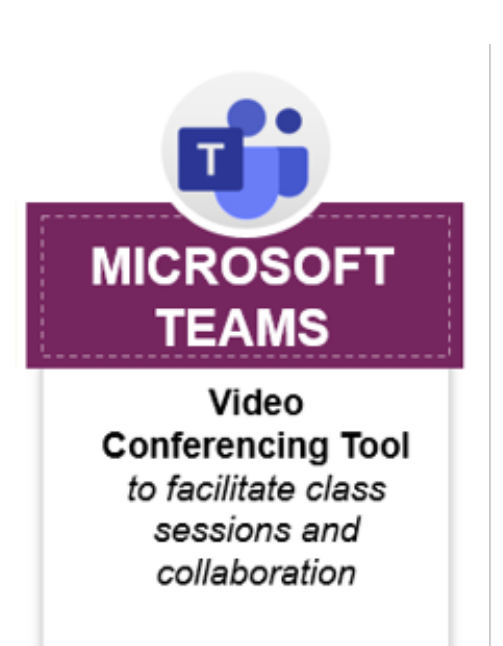

## The Learning Framework

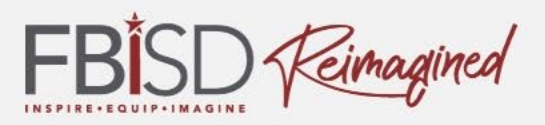

Teams will assist us in fulfilling the Learning Framework and provide students an engaging, high quality learning experience.

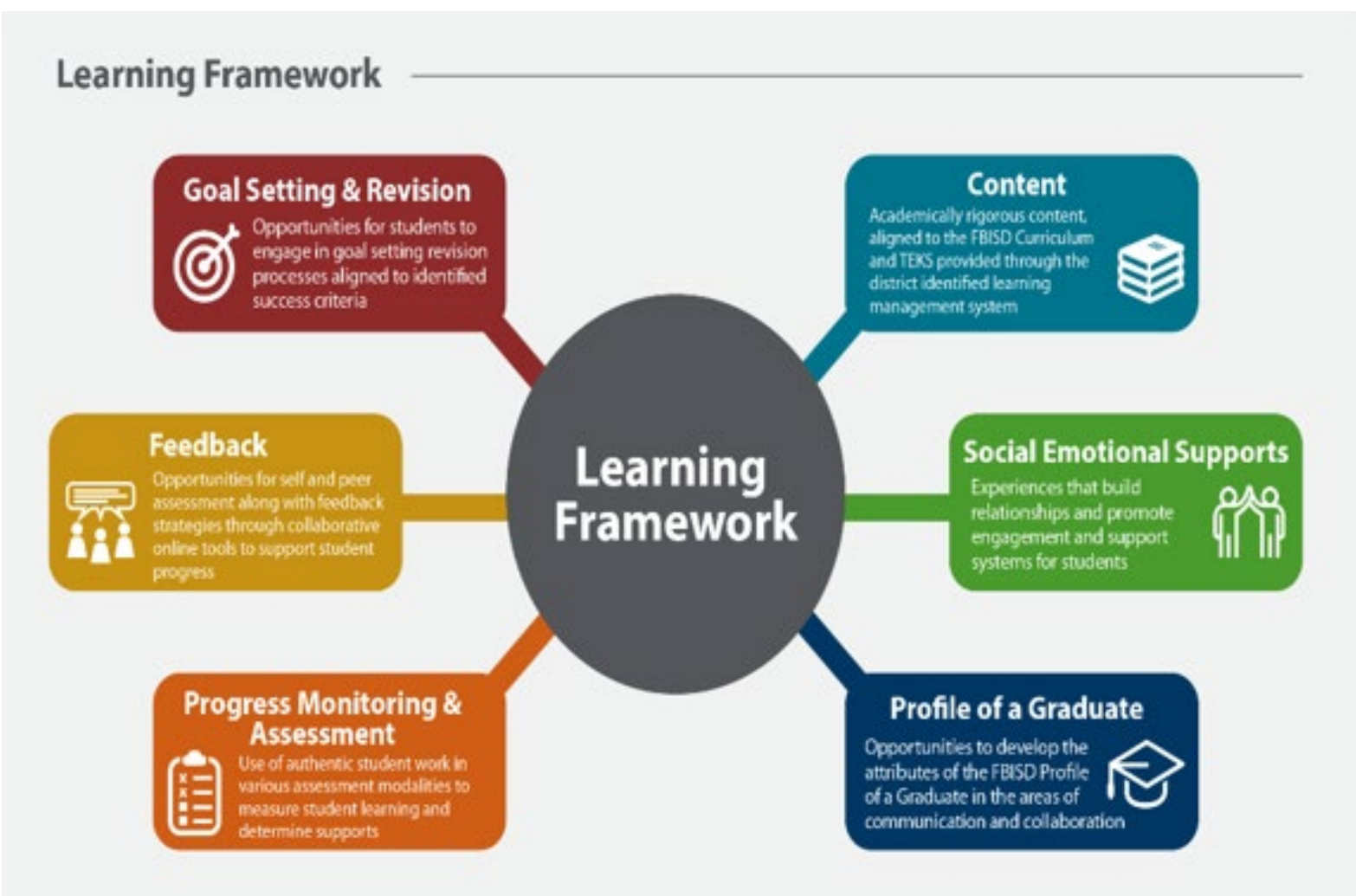

#### FBISD Teachers will:

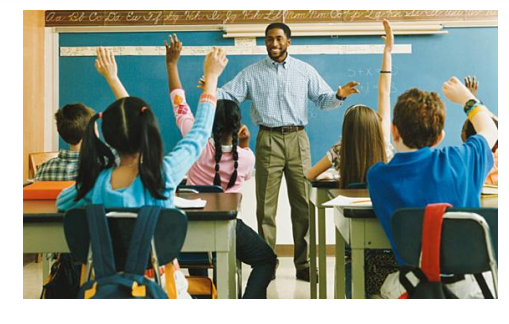

- ✓ Utilize video conferencing to deliver synchronous learning experiences on identified content to support the FBISD instructional model
- ✓ Link content created within Teams (i.e. shared documents) in Schoology, Microsoft Office, etc.
- Create and implement virtual respect agreements to establish norms for an online learning community and provide synchronous check-ins
- Provide small group collaboration and conferring through the use of purposeful talk protocols to support learning and peer/ teacher feedback
- Collect observational and anecdotal evidence of student understanding of content in order to make instructional decisions

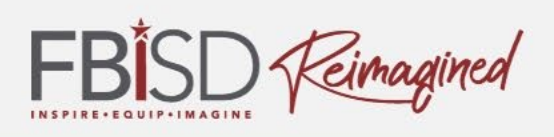

## Student Norms

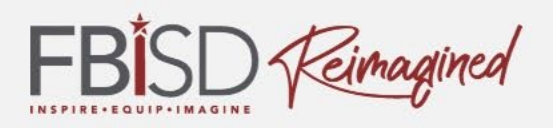

- Students will log into their Teams account and participate in synchronous sessions scheduled by their teachers on a daily basis, and complete asynchronous work through Schoology.
- Best practices for students when on Teams:
  - Mute microphones, until you need to speak, so all can hear the instruction.
  - Take turns speaking.
  - Use the chat to ask questions/respond.
  - Blur the background to protect the home environment.
  - Use the learning tools/tips to assist with engagement in the lesson.
  - Be respectful of each other in the online learning environment.
     (Student Code of Conduct applies.)

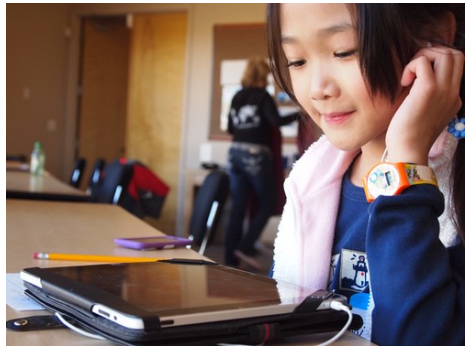

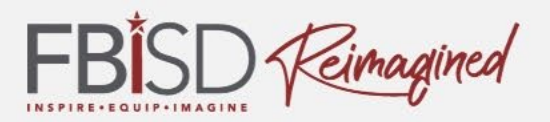

 Teams provides an opportunity for a more engaging learning experience.

 There are several tools that will assist you and your student in having a quality learning environment.

• We will share some of those tips with you now.

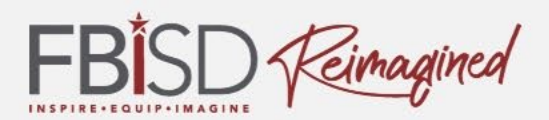

## Invite to a Teams Meeting

|   | Joanne Klein                                                             |                                                                              |
|---|--------------------------------------------------------------------------|------------------------------------------------------------------------------|
|   | Mar<br>20<br>Fri<br>Fri<br>Yes<br>Maybe<br>No<br>More options            | ACCEPT MEETING TO<br>YOUR OUTLOOK AND<br>TEAMS CALENDAR<br>THROUGH THIS LINK |
| ( | Join Microsoft Teams Meeting<br>Learn more about Teams   Meeting options | ETING THROUGH THIS LINK                                                      |

Forward

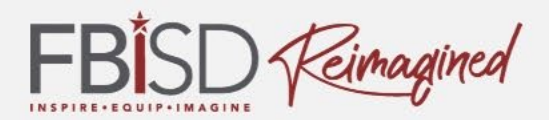

#### **Calendar in Teams**

| $\ll 5$      |                                                                         | Ser                                                                                | irch or type a command | Co                                                         | ntoso 🖑 🚰 🚽 🗆 🗙        |
|--------------|-------------------------------------------------------------------------|------------------------------------------------------------------------------------|------------------------|------------------------------------------------------------|------------------------|
| Activity     | Caler CON                                                               |                                                                                    |                        | ିପ୍ୟ Meet now                                              | $+$ New meeting $\vee$ |
| E<br>Chat    | Lendar March 2                                                          |                                                                                    | $ i$ Work week $\vee$  |                                                            |                        |
|              | Callo<br>Monday                                                         | 17<br>Tuesday<br>Megan Bowen                                                       | <b>18</b><br>Wednesday | <b>19</b><br>Thursday<br>Slaaiah Langer                    | 20<br>Friday           |
| Calendar     | 2 PM                                                                    | 0                                                                                  | o                      | s o                                                        |                        |
| Calis<br>Hes | 1 РМ                                                                    |                                                                                    |                        | Weekly Marketing Lunch<br>TBD<br>Adele Vance               |                        |
|              | 2 PM Weekly check-in with Engineers<br>Engineering lab<br>Megan Bowen   |                                                                                    |                        |                                                            | button or              |
|              | 3 PM                                                                    | Tailspin Toys Proposal Review +<br>Lunch<br>Umi Sake House (2230 1st Ave, Seattle; |                        | Project Teams depl ment Join                               | open                   |
|              | 4 PM                                                                    | Project Tailspin<br>Conference Room - Baker<br>Lidia Holloway                      |                        | Project Tailspin<br>Conference Room - Ba<br>Lidia Holloway | and click              |
| B            | 5 PM Weekly call with French Subsidiar<br>Online Meeting<br>Megan Bowen | ·                                                                                  |                        | ٥                                                          | Friday Unwinder        |
| (?)<br>Help  | 6 PM                                                                    |                                                                                    |                        |                                                            |                        |

#### Join Teams Meeting

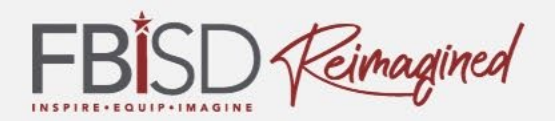

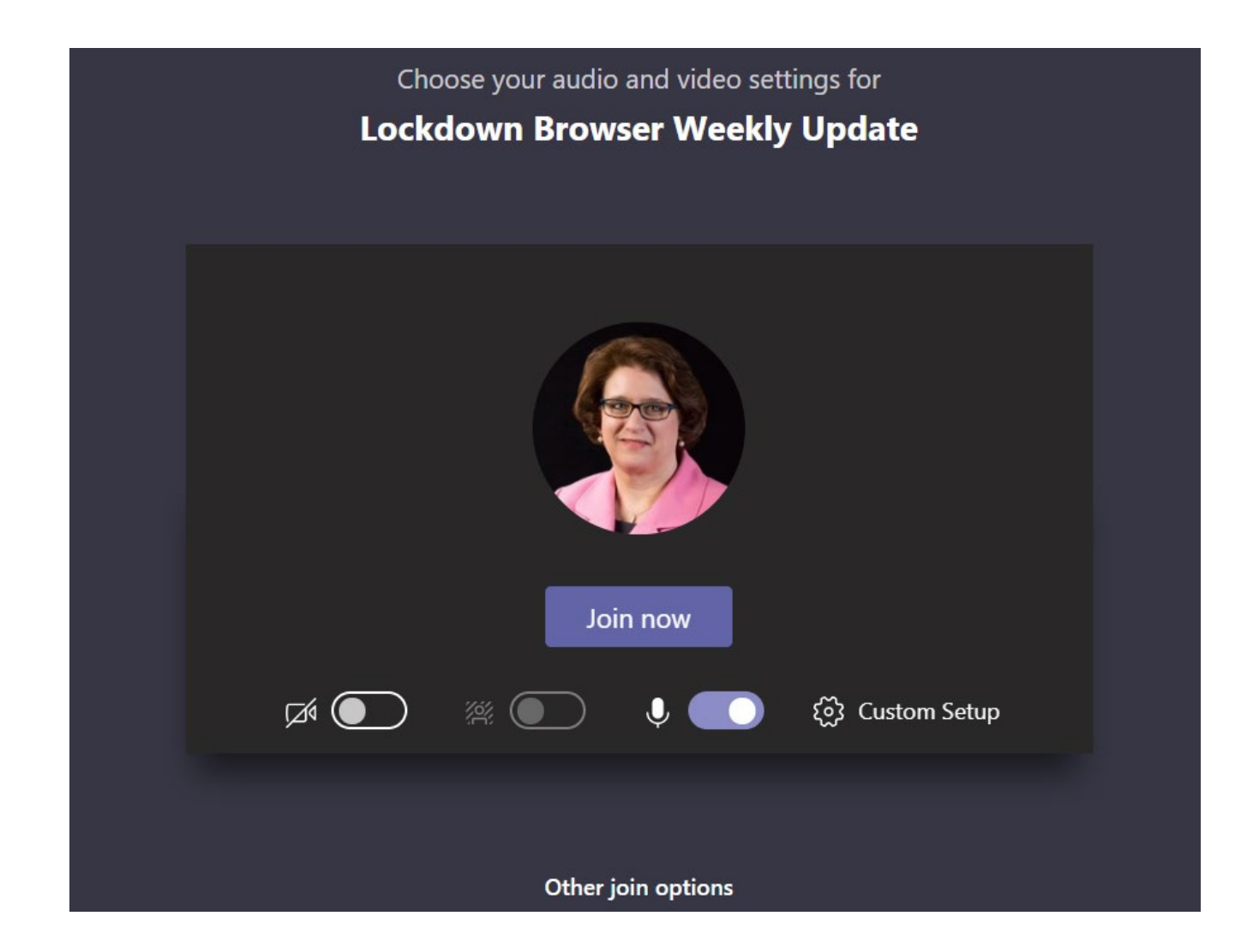

#### Tools and Tips

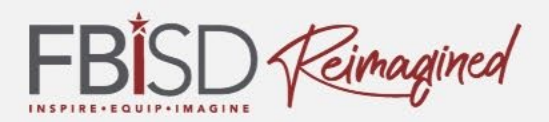

## Joining a Teams Meeting

How do you want to join your Teams meeting?

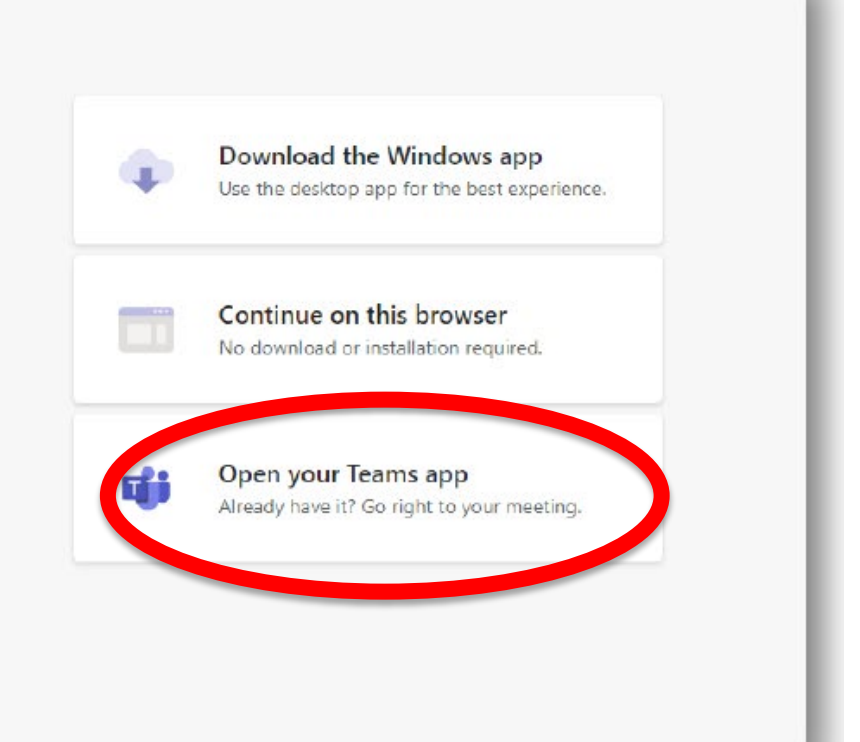

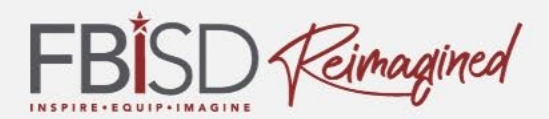

#### Setting Microphone and Camera

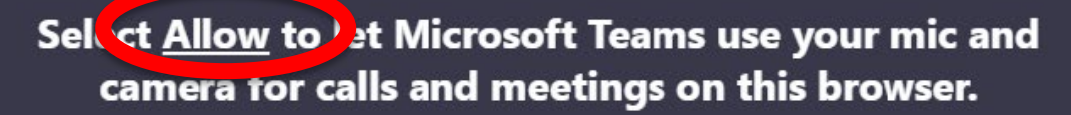

When you do, we'll turn your devices on for a moment to set them up.

#### In a Teams Meeting

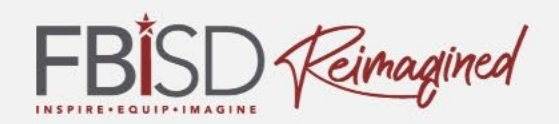

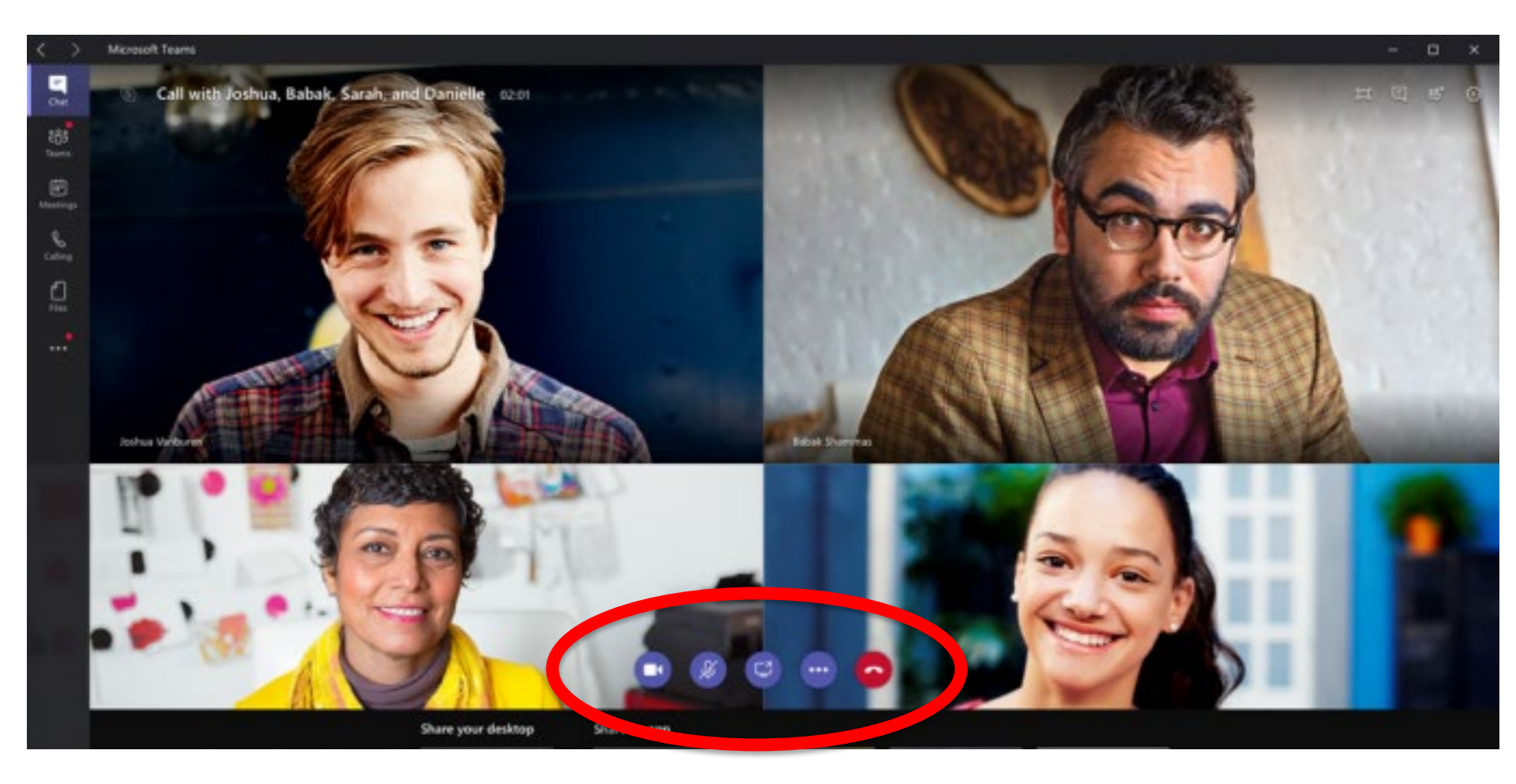

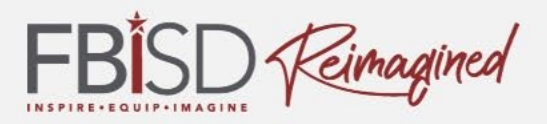

Adding a blurred background assists in protecting the privacy of your home and focuses students on the learning.

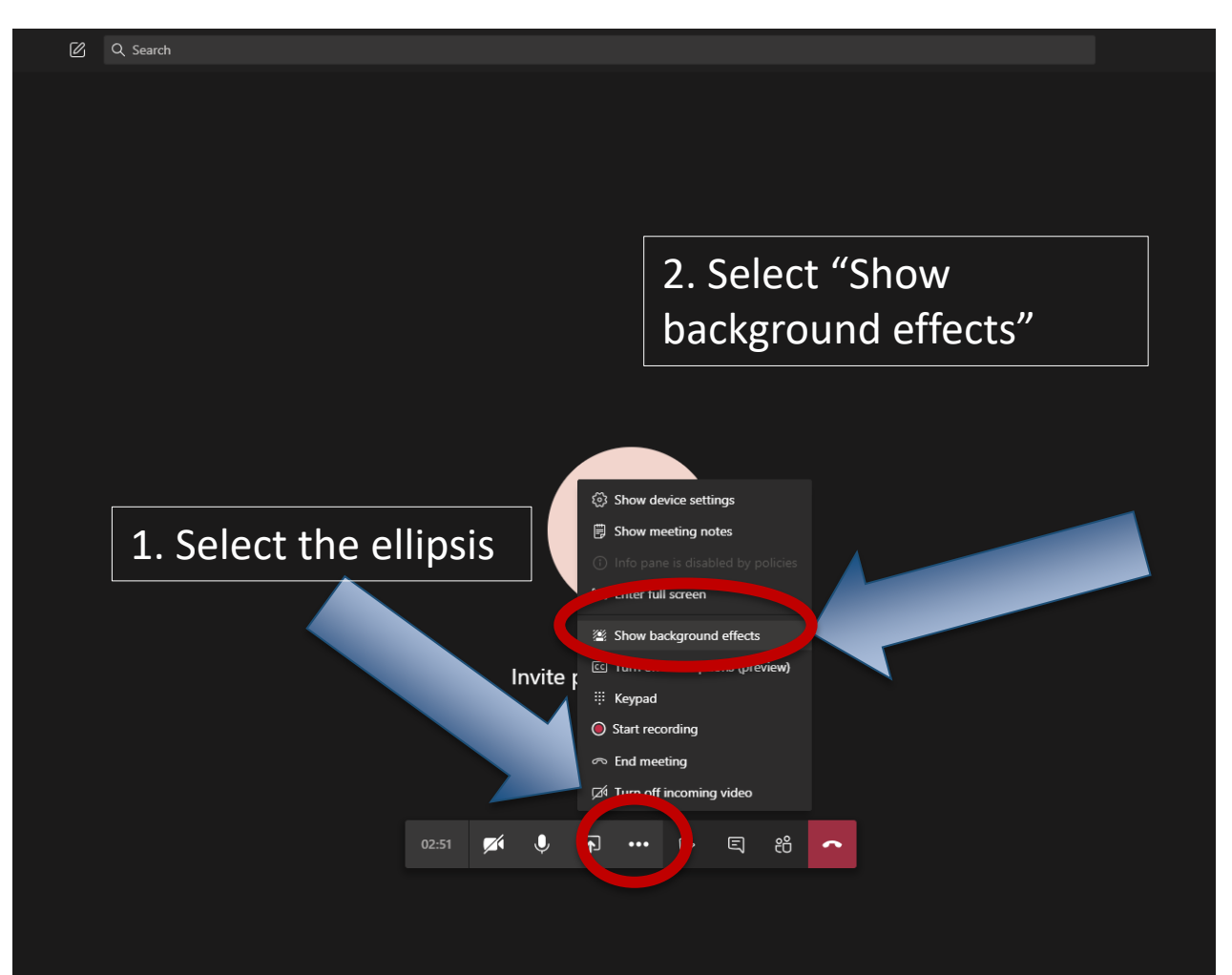

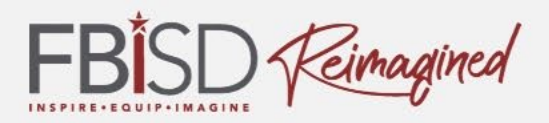

# The option for a Blurred Background looks grey and fuzzy. Select this choice.

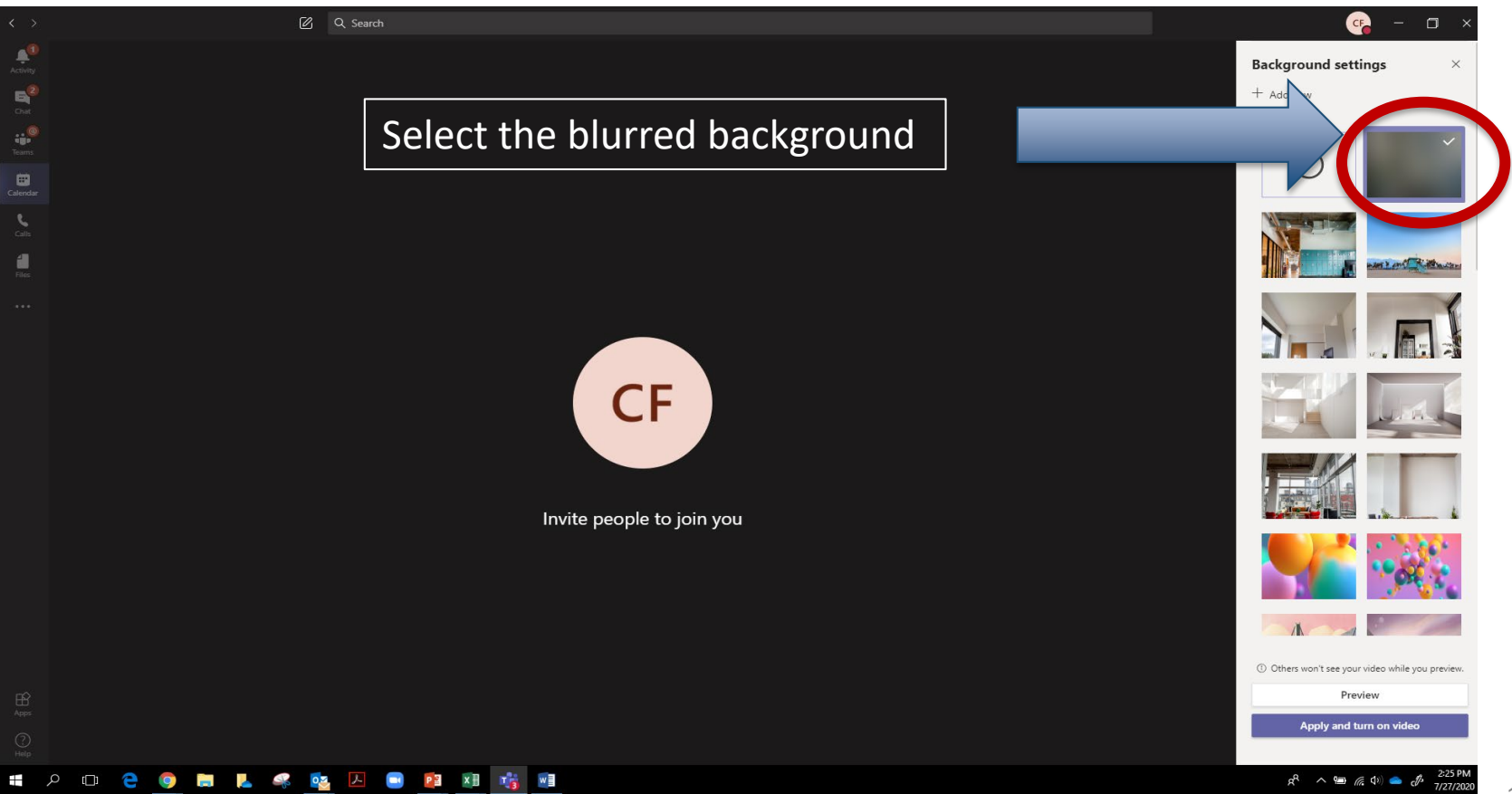

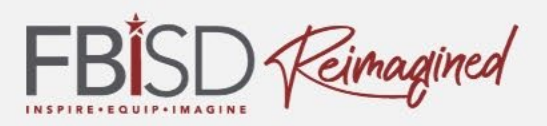

# Closed Captions may be added to assist with reading the content.

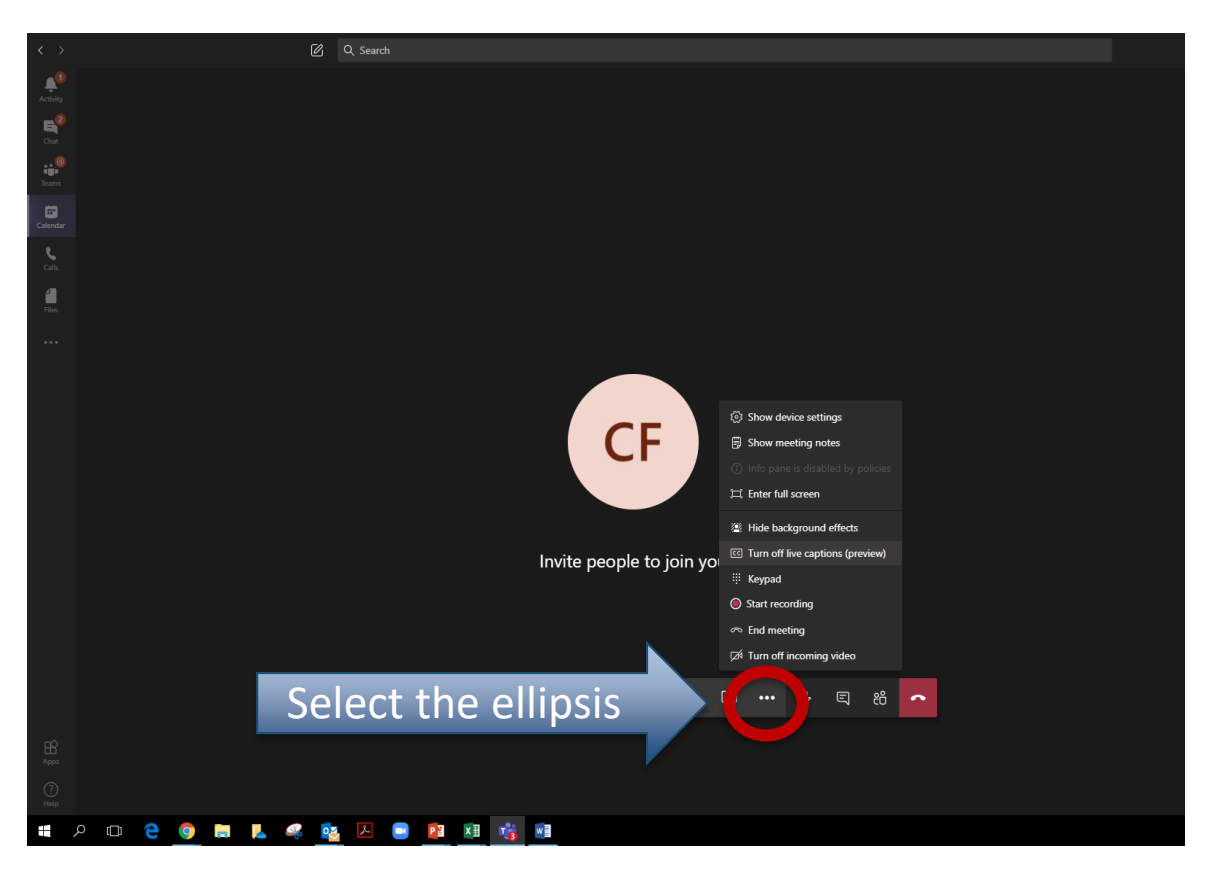

While in a meeting or synchronous class, students can use the ellipsis and select "Turn on live captions (preview)."

Captions/words will then show on screen.

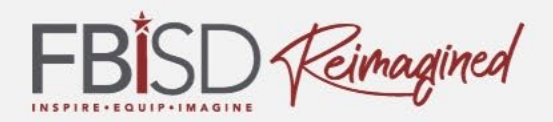

#### Using the Immersive Reader in Teams

When in a Teams chat, you can access the Immersive Reader to translate a message to another language, access larger fonts and spacing or read text aloud.

| _ | Today 🧉 🍎 🤤                                                                                                    | 8      | 2 2                                 |
|---|----------------------------------------------------------------------------------------------------|--------|-------------------------------------|
|   | Fraser Beadle 2:36 PM<br>Immersive Reader<br>It can read the text aloud, at different speeds. It can show in larger font size with different colours and spacing<br>syllables, verbs, nouns, adjectives, and sub-clauses all in different colours, and even with labels. |        | Save this message<br>Edit<br>Delete |
|   | ← Reply                                                                                                    | S<br>C | Copy link                           |
|   | Start a new conversation. Type @ to mention someone.                                                                                                    | Ř      | Immersive Reader                    |

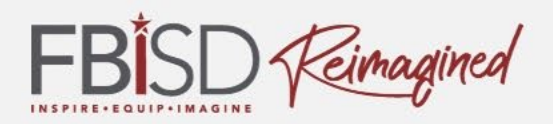

The Immersive Reader tool translates from English to another language.

First, hover over the message and click on the ellipsis (three dots) at the corner of the message

Then select "Immersive Reader" from the menu

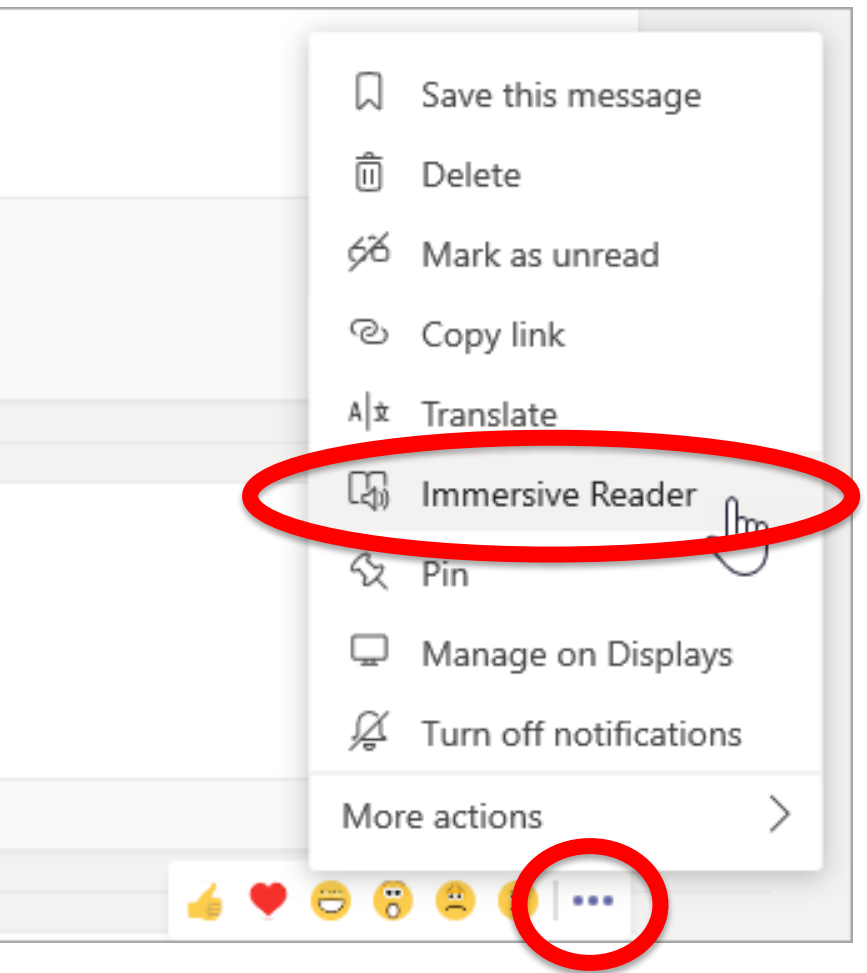

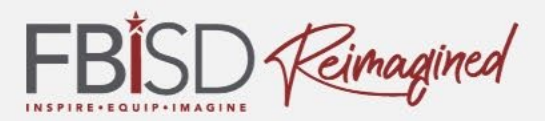

# After opening the Immersive Reader, click on the book icon at the top right corner to open the reader.

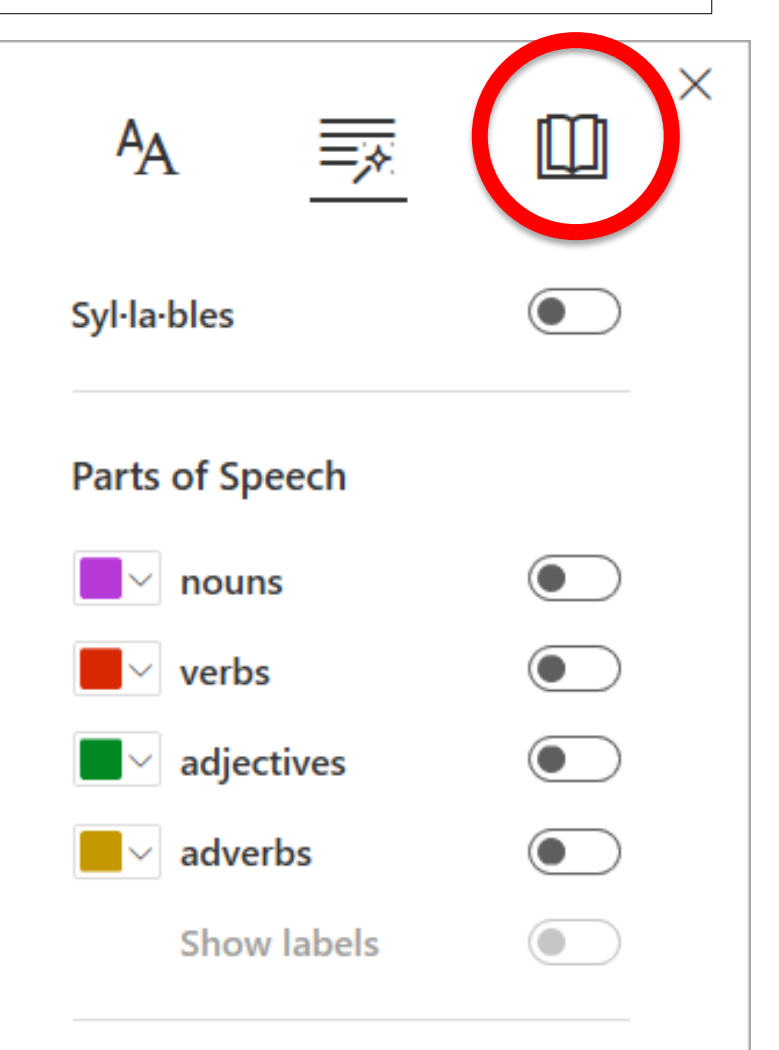

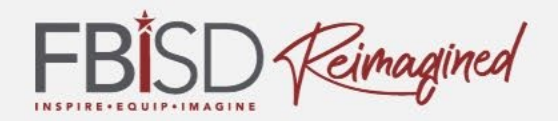

# Last, click the small arrow on the bottom of the page in the center of the screen to have the text read.

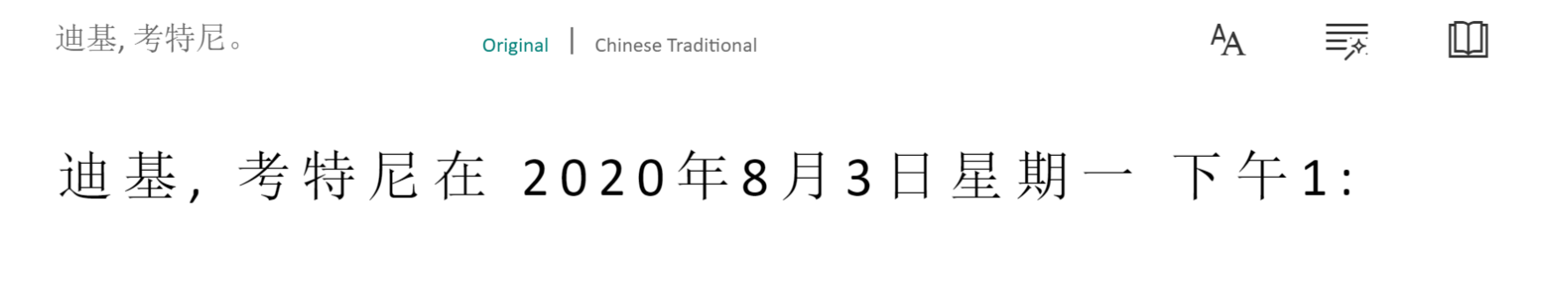

 $3\,5_{\circ}$ 

#### 你太棒了,非常感謝!

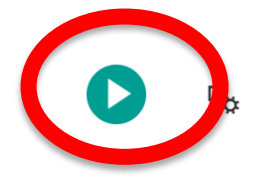

(

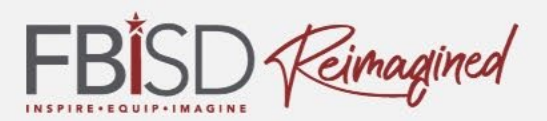

Online Learning Support Page: <u>https://www.fortbendisd.com/onlinelearningsupport</u>

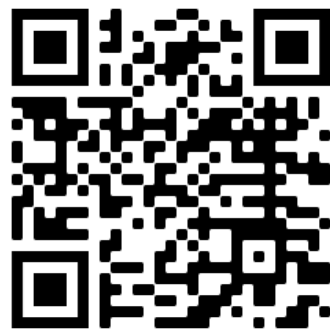

Parent Resource Page: <u>https://www.fortbendisd.com/Page/124794</u>

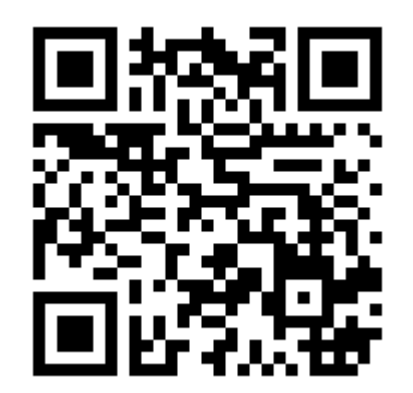

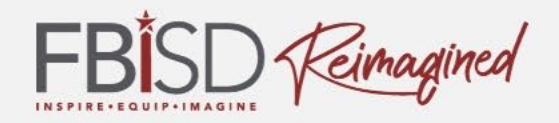

# After the presentation, how are you feeling about using Microsoft Teams?

Excited

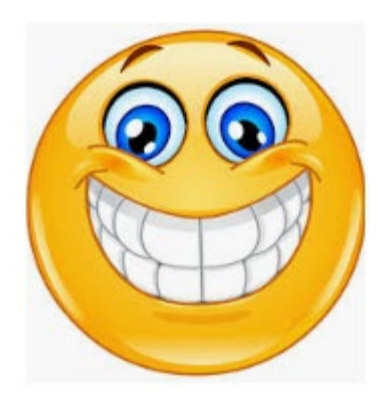

Unsure

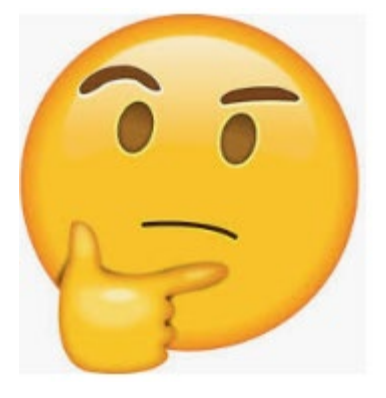

concerned

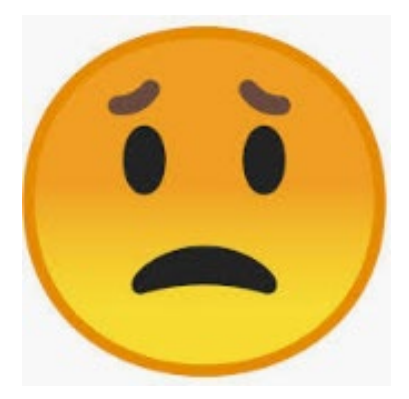

3

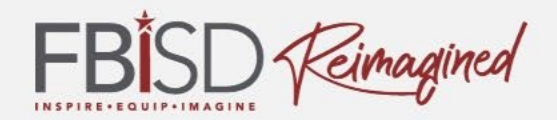

#### Questions

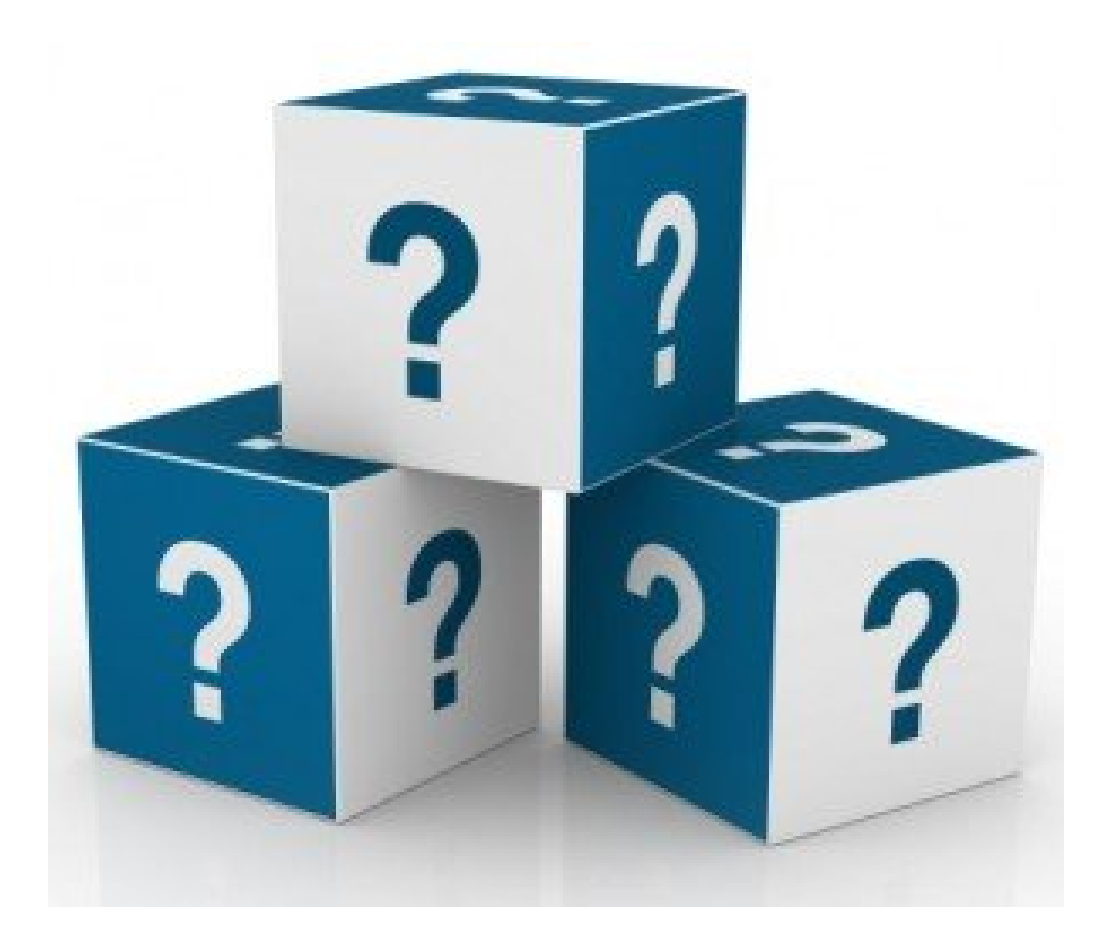